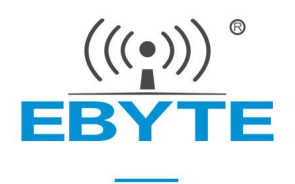

# E103-W05 Quick Start Manual

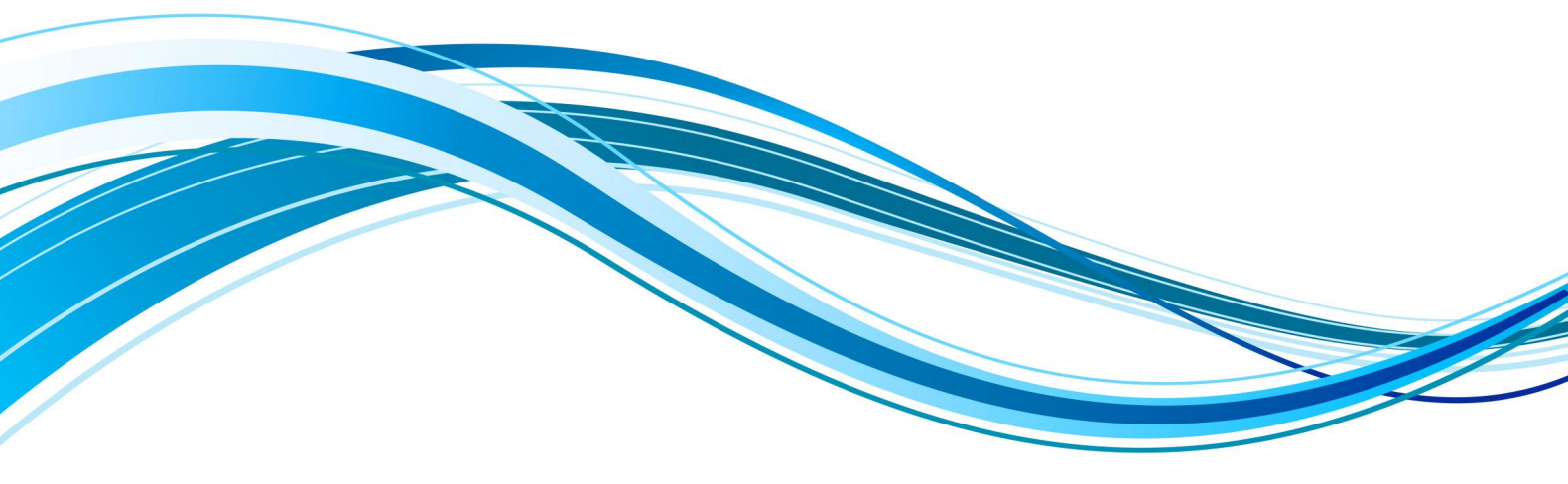

Chengdu Ebyte Electronic Technology Co.,Ltd.

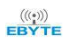

#### CONTENTS

| 3 QUICK START                                                     | 2 |
|-------------------------------------------------------------------|---|
| 3.1 PREPARATION BEFORE CONFIGURATION                              | 2 |
| 3.2 THE APPLICATION OF TCP SERVER WHEN MODULE WORKS UNDER AP MODE |   |
| 3.2.1 Introduction                                                |   |
| 3.2.2 Networking model                                            | 3 |
| 3.2.3 Parameter configuration                                     |   |
| 3.3 THE APPLICATION OF TCP CLIENT WHEN MODULE WORKS UNDER STA     | 8 |
| 3.3.1 Application introduction                                    | 8 |
| 3.3.2 Networking model                                            | 8 |
| 3.3.3 Parameter configuration                                     |   |

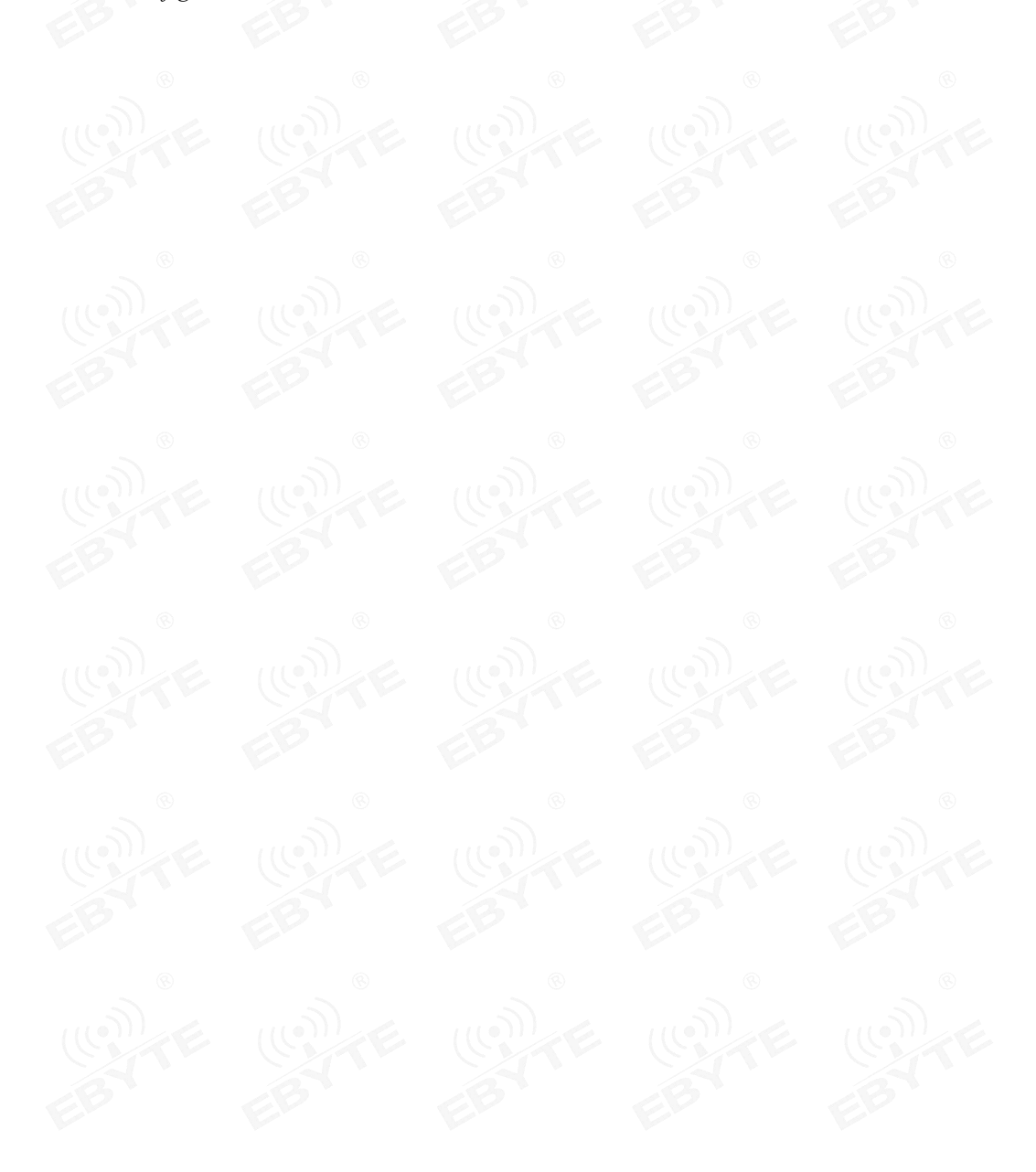

### **3** Quick start

The E103-W05 module is easy to use and easy to access the network, and is compatible with most E103-W01 AT commands. When using the E103-W05, you can also use the serial debugging assistant to easily realize the parameter settings of E103-W05, Guide users to use the product through communication examples between modules, modules and servers, and modules and clients.

When the user configures the parameters of the module, first of all, the user needs to ensure that the working voltage of the module is 3.0~3.6V (typical value is 3.3V), the serial port pins have been correctly connected to the relevant serial port tools and can communicate normally.

#### 3.1 Preparation before configuration

| Hardware | :                                                          |    |
|----------|------------------------------------------------------------|----|
| 1        | E103-W05 series wifi module                                | E  |
| 2        | Test board for E103-W05 series wifi module                 | 5  |
| 3        | Computer                                                   | G  |
| 4        | One router (can be replaced by Wi-Fi hotspot on cellphone) | EB |
| Software | ( available for download from www.ebyte.com)               |    |
| 1        | AccessPort/XCOM/serial_port_utility                        |    |
| 2        | TCP&UDP test tool                                          |    |
| 3        | Airkiss related app"AirkissDebug"                          |    |
| 4        | Configuration software for E103-W01                        |    |

#### 3.2 The application of TCP Server when module works under AP mode

#### 3.2.1 Introduction

We search for the hot spots of the E103-W05 module through the computer and connect, establish a TCP Client on the PC and connect to the port monitored by the TCP Server of the module, and realize the communication process.

#### 3.2.2 Networking model

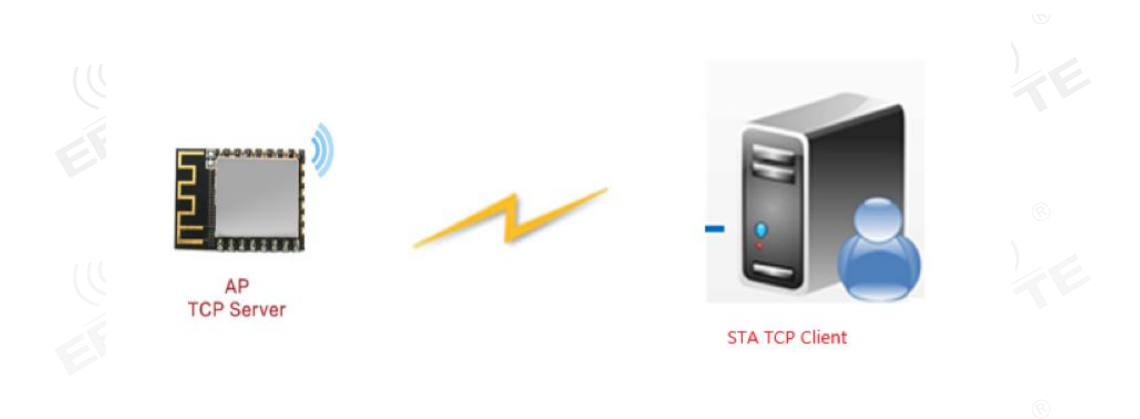

#### 3.2.3 Parameter configuration

①. Open serial\_port\_utility, select Port and Baudrate (default 115200), check version info in the receiving window on the right side.

If there are version info, communication is good.

| Serial Port Utility                                                    |                                          | – 🗆 X |
|------------------------------------------------------------------------|------------------------------------------|-------|
| e <u>E</u> dit <u>V</u> iew <u>T</u> ools <u>C</u> ontrol <u>H</u> elp |                                          |       |
| 🖹 🚥 🕨 🚺 🔳 O   🕇 — 🔳                                                    | ] 錼                                      |       |
| Serial Port Setting                                                    | [15:31:12.676] AT+GMR                    |       |
| Port COM3(USB-SERIAL CH340) 💌                                          | [15:31:12.683] AT+GMR                    |       |
| Baudrate 115200                                                        | AT version:1.1.8( Nov 21 2019, 17:44:38) |       |
| Data Bits 8                                                            | ThingsTurn Technology Co., Ltd.          |       |
| Parity None                                                            | Nov 21 2019, 17:44:38                    |       |
| Stop Bits 1                                                            | ОК                                       |       |
| Flow Type None                                                         |                                          |       |
| Receive Setting                                                        |                                          |       |
| • Text C Hex                                                           |                                          |       |
| ☑ Auto Feed Line                                                       |                                          |       |
| ☑ Display Send                                                         |                                          |       |
| ☑ Display Time                                                         |                                          |       |
| - Send Setting                                                         |                                          |       |
| • Text C Hex                                                           |                                          |       |
| □ Loop 1000 ÷ ms                                                       |                                          |       |
|                                                                        |                                          |       |
|                                                                        |                                          |       |
|                                                                        |                                          |       |
|                                                                        |                                          |       |
|                                                                        | AT+CNR                                   |       |
|                                                                        | 11 Out                                   | Send  |
|                                                                        | AT. CMD                                  |       |
|                                                                        | AI+GMK                                   |       |

(((•))) EBYTE 成都亿佰特电子科技有限公司

②. Set the working mode of the module to AP, and set the related AP parameters, such as AP name, password, channel number, encryption method, etc., you can view the AT command manual example.

| 🔤 Serial Port Utility                                                              | - C                                                                                                    | x u  |
|------------------------------------------------------------------------------------|----------------------------------------------------------------------------------------------------|------|
| <u> F</u> ile <u>E</u> dit <u>V</u> iew <u>T</u> ools <u>C</u> ontrol <u>H</u> elp |                                                                                                    |      |
|                                                                                    | <u>③</u>                                                                                                    |      |
| - Serial Port Setting                                                              | [15:44:18.649] AT+CWSAP?                                                                                                    |      |
| Port COM3(USB-SERIAL CH340) 💌<br>Baudrate 115200 💌                                 | [15:44:18.658] AT+CWSAP?<br>+CWSAP:"EBYTE_001","12121212", 1, 3, 1, 0                                                           |      |
| Data Bits 8  Parity None                                                           | OK<br>[15:46:55.697] AT+CWSAP="ebyte001", "123456789", 5, 4                                                                     |      |
| Stop Bits 1  Flow Type None                                                        | [15:46:55.707] AT+CWSAP="ebyte001", "123456789", 5, 4<br>[15:46:55.997] +STA_DISCONNECTED:"28:6d:cd:24:95:4e"<br>[15:46:56.792] |      |
| Receive Setting                                                                    | OK                                                                                                    |      |
| • Text C Hex                                                                       |                                                                                                    |      |
| ☞ Auto Feed Line<br>☞ Display Send<br>☞ Display Time                               |                                                                                                    |      |
| Send Setting                                                                       |                                                                                                    |      |
| • Text C Hex                                                                       |                                                                                                    |      |
| □ Loop  1000 ÷ ms                                                                  |                                                                                                    |      |
|                                                                                    |                                                                                                    |      |
|                                                                                    |                                                                                                    |      |
|                                                                                    |                                                                                                    |      |
|                                                                                    | AT+CWSAP="ebyte001", "123456789", 5, 4                                                                                          | Send |
|                                                                                    | AT+CWSAP="ebyte001","123456789",5,4                                                                                             | •    |
| COM3 OPENED, 115200, 8, NONE, 1, OFF Rx: 140 By                                    | tes Tx: 48 Bytes Skm远距离WIFI 同                                                                                                   |      |

③. When the setting is successful, we can search through the WIFI in the lower right corner of the computer to find our module and connect it.

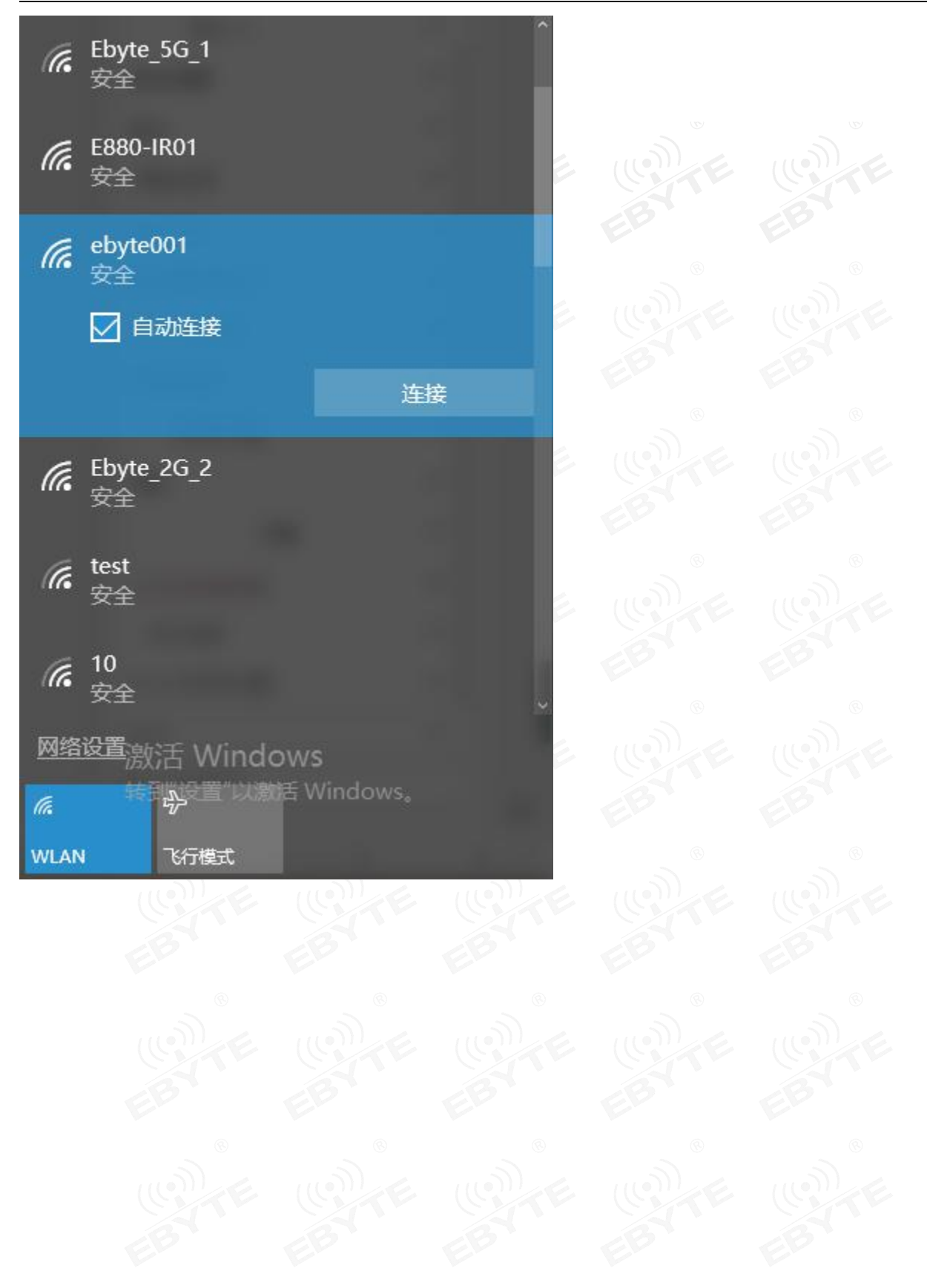

(4). When connected, the module will print the following information, showing the MAC address of the connected STA and the assigned IP address.

| Serial Port Utility                                                                                                    | - 0                                                                                                    |
|----------------------------------------------------------------------------------------------------|----------------------------------------------------------------------------------------------------|
| ile <u>E</u> dit <u>V</u> iew <u>T</u> ools <u>Control</u> <u>H</u> elp                                                                                                    |                                                                                                    |
|                                                                                                    |                                                                                                    |
| Serial Port Setting<br>Port COM3(USB-SERIAL CH340) •<br>Baudrate 115200 •<br>Data Bits 8 •<br>Parity None •<br>Stop Bits 1 •<br>Flow Type None •<br>Receive Setting<br>• Text • Hex<br>• Auto Feed Line<br>• Display Send<br>• Display Time<br>Send Setting<br>• Text • Hex | <pre>[15:44:18.649] AT+CWSAP?<br/>[15:44:18.658] AT+CWSAP?<br/>+CWSAP:"EBYTE_001", "12121212", 1, 3, 1, 0<br/>OK<br/>[15:46:55.697] AT+CWSAP="ebyte001", "123456789", 5, 4<br/>[15:46:55.997] AT+CWSAP="ebyte001", "123456789", 5, 4<br/>[15:46:55.997] +STA_DISCONNECTED:"28:6d:cd:24:95:4e"<br/>[15:46:56.792]<br/>OK<br/>[15:50:25.379] +STA_CONNECTED:"7c:dd:90:d8:2b:50"<br/>[15:50:29.703] +DIST_STA_IP:"7c:dd:90:d8:2b:<br/>50", "192.168.4.2"</pre> |
| □ Loop 1000 ÷ ms                                                                                                    | AT+CWSAP="ebyte001", "123456789", 5, 4 Send                                                                                                    |
| 042 OPENED 115300 0 NONE 1 OFE De 334                                                                                                    | Dutan Tur 49 Putan                                                                                                    |

<sup>(5)</sup>Now we create a TCP Server in the module and listen to the port. It needs to be set to multi-connection, and then create the server and port;

((w)) **EBYTE** 成都亿佰特电子科技有限公司

| E | Serial Port Utility                             | – 🗆 X                                                             | 2  |
|---|-------------------------------------------------|-------------------------------------------------------------------|----|
| 2 | <u>File Edit View Tools Control H</u> elp       |                                                                   | -4 |
| 1 | 🖹 ∞ ▶   I 🔳 O   + − 🛅 {                         |                                                                   |    |
|   | - Serial Port Setting                           | [15:44:18.649] AT+CWSAP?                                          |    |
|   | Port COM3(USB-SERIAL CH340) 💌                   | [15:44:18.658] AT+CWSAP?                                          |    |
|   | Baudrate 115200 💌                               | +CWSAP:"EBYTE_001", "12121212", 1, 3, 1, 0                        |    |
|   | Data Bits 8                                     | OK                                                                |    |
|   | Parity None 💌                                   | [15:46:55.697] AT+CWSAP="ebyte001","123456789",5,4                | ŀ  |
|   | Stop Bits 1                                     | [15:46:55.707] AT+CWSAP="ebyte001", "123456789", 5, 4             |    |
|   | Flow Type None                                  | [15:46:56.792]                                                    |    |
|   | Receive Setting                                 | OK<br>[15:50:25.379] +STA_CONNECTED:"7c:dd:90:d8:2b:50"           |    |
|   | • Text C Hex                                    | [15:50:29.703] +DIST_STA_IP:"7c:dd:90:d8:2b:<br>50"."192.168.4.2" |    |
| ( | ✓ Auto Feed Line                                | [15:53:11.418] AT+CIPMUX=1                                        | ,  |
|   |                                                 | [15:53:11.425] AT+CIPWUX=1                                        | 1  |
|   | ✓ Display Time                                  | OK                                                                |    |
|   | 5                                               | [15:53:33.048] AT+CIPSERVER=1,1001                                |    |
|   | - Send Setting                                  | [15:53:33.054] AT+CIPSERVER=1,1001                                |    |
| - |                                                 | DK                                                                |    |
|   |                                                 | J                                                                 |    |
| 1 |                                                 |                                                                   |    |
|   |                                                 |                                                                   |    |
|   |                                                 |                                                                   |    |
|   |                                                 |                                                                   |    |
|   |                                                 | AT+CIPSERVER=1, 1001                                              |    |
|   |                                                 | Send                                                              |    |
|   |                                                 | AT+CIPSERVER=1,1001                                               | 1  |
| 1 | COM3 OPENED, 115200, 8, NONE, 1, OFF Rx: 272 By | tes Tx: 82 Bytes <u>8km远距离WIFI 可自组网</u>                           |    |
| r | . 2. 10 <b>11</b> OII MODI                      |                                                                   |    |

(6). We build a client on the PC and connect to the client of the module, and then we can send data. Here, if the server needs to send data to the client, we can send it through the AT+CIPSEND=<link ID>,<length> command. Here, users can download the AT instruction manual of E103-W05 in the data download, which has detailed instructions.

#### ((w)) EBYTE 成都亿佰特电子科技有限公司

|                                                           | .1:1001]                                                                                                    | - 🗆 X                                                                          | 🔚 Serial Port Utility                                                                                                    |                                                                                                    | - 0       | ×        |
|-----------------------------------------------------------|----------------------------------------------------------------------------------------------------|--------------------------------------------------------------------------------|----------------------------------------------------------------------------------------------------|----------------------------------------------------------------------------------------------------|-----------|----------|
| 操作(O) 查看(V) 窗口(W) 幕                                       | 助(日)                                                                                                    | ×                                                                              | <u>File Edit View Tools Control H</u> elp                                                                                |                                                                                                    |           |          |
| ZNE-200T全功能型<br>具有10/100M自适<br>油結束高计1_15Mb                | 快速以太网转串口横块                                                                                                    | ETCOM-10S标准型以太网转串口设备<br>(有TCP Server,TCP Client, UDP, Real 更多                  | Serial Port Setting                                                                                                    |                                                                                                    |           | •        |
| <ul> <li>□ 创建连接 ● 创建服务器   ※</li> <li>■ 健性栏 平 ×</li> </ul> | 記服务器 28 ② 25 连接 28 警全部新<br>                                                                                                    | 〒 ※離除 巻 図 まま<br>↓ ×                                                            | Port COM3(USB-SERIAL CH340) •<br>Baudrate 115200 •                                                                       | [15:59:35.176] AT+CIPSEND<br>[15:59:35.186] AT+CIPSEND                                                                                                    |           |          |
| 日-■ 香수勝度:<br>■ 192:168-4:1:1001<br>■ 服务器模式                | 目标IP:              び送区             「自动             「ないの             は、             「「ないの             ない。             「「ないの             ない。             「「ないの             では             「「ないの             では             「「ないの             では             「「ないの             では             「「ないの             "             「「ないの             "             「「ないの             "             「「ないの             "             「「ないの             "             「「ない             "             「「ない             "             「「ない             "             「「ない             "             「「な | 发送: 间隔 100 es 发送 停止<br>进制 「发送文件 <u>清空</u> 选项<br>元 清空 保存 选项 「 技16进制<br>到文件(938) | Data Bits 8  Parity None  Stop Bits 1  Flow Type None  Receive Setting  Text  Auto Feed Line  Display Send  Display Time | ERROR<br>[16:00:22.368] AT+CIPSEND=4,20<br>[16:00:22.376] AT+CIPSEND=4,20<br>link is not valid<br>ERROR<br>[16:00:28.735] AT+CIPSEND=0,20<br>[16:00:28.741] AT+CIPSEND=0,20<br>OK<br>><br>[16:00:42.652]<br>+IPP,0,10:111111111 |           | 4        |
|                                                           | #8(K):<br>0<br>清空计数                                                                                                    |                                                                                | © Send Setting<br>© Text ○ Hex<br>□ Loop 1000 🔆 ms                                                                       | AT+CIPSEND=0,20                                                                                                    | S         | end<br>• |
|                                                           | (c)(0)(0)(0)(0)(0)(0)(0)(0)(0)(0)(0)(0)(0)                                                                                                    |                                                                                | COM3 OPENED 115200 8 NONE 1 OFF Rx: 426 E                                                                                | vtes Tx: 145 Bytes 8kmini                                                                                                    | ARWIEL DE | 当组网 .    |

## 3.3 The application of TCP Client when module works under STA

#### 3.3.1 Application introduction

We use the E103-W05 module as the STA working mode to search for nearby WIFI and connect. At the same time, the computer is also connected to the same WIFI, so that the E103-W05 and the computer are in the same local area network. Create a TCP Client on the module side and create it on the computer side. TCP server, and then communicate.

#### 3.3.2 Networking model

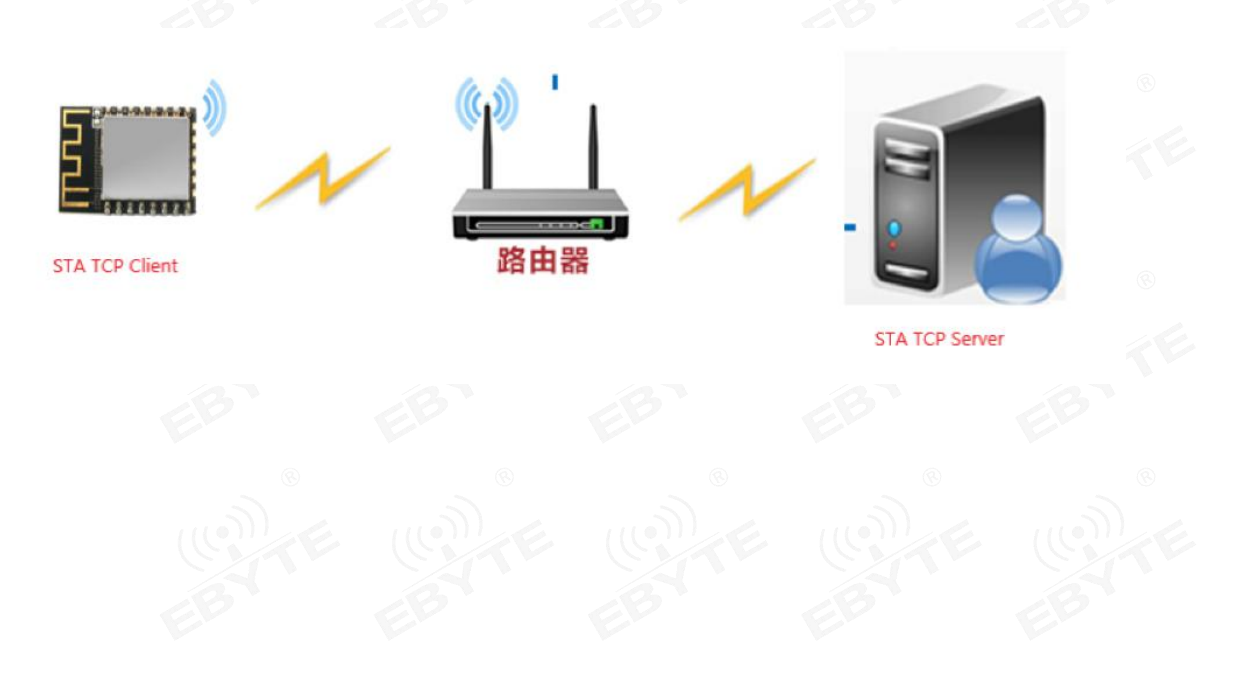

#### 3.3.3 Parameter configuration

①. Set the module to STA mode and connect to the relevant WIFI hotspot (router). When the connection is successful, the following information is displayed in the receiving data box. At this time, we can query the assigned IP information through IP information query.

| Serial Port Utility                                                                                                    | <u></u>                                                                                                    | ×      |
|----------------------------------------------------------------------------------------------------|----------------------------------------------------------------------------------------------------|--------|
| <u>File E</u> dit <u>V</u> iew <u>T</u> ools <u>C</u> ontrol <u>H</u> elp                                                                                                    |                                                                                                    |        |
| 🖹 🚥 🕨 🚺 🔳 🕂 🕂 🥅                                                                                                    |                                                                                                    |        |
| Serial Port Setting<br>Port COM3(USB-SERIAL CH340)<br>Baudrate 115200<br>Data Bits 8<br>Parity None<br>Stop Bits 1<br>Flow Type None<br>Value Value Val | <pre>[16:42:48.627] AT+CWMODE=1<br/>[16:42:48.632] AT+CWMODE=1<br/>OK<br/>[16:42:53.330] AT+CWJAP="CHB-<br/>XKA", "chb12345678"<br/>[16:42:53.337] AT+CWJAP="CHB-<br/>XKA", "chb12345678"<br/>[16:42:53.386] WIFI DISCONNECT</pre> |        |
| Receive Setting<br>Text C Hex<br>Auto Feed Line<br>Display Send<br>Display Time                                                                                                    | [16:42:56.238] WIFI CONNECTED<br>[16:42:56.271] WIFI GOT IP<br>[16:42:56.994]<br>OK                                                                                                    |        |
| • Text C Hex                                                                                                    | AT+CWJAP="CHB-XKA", "chb12345678"                                                                                                    | <br>nd |
| 1 LOOD 1000 . ms                                                                                                    | AT+CWJAP="CHB-XKA","chb12345678"                                                                                                    | -      |

②. At this time, also connect our computer to the same wifi as the module, so that they are in a local area network.

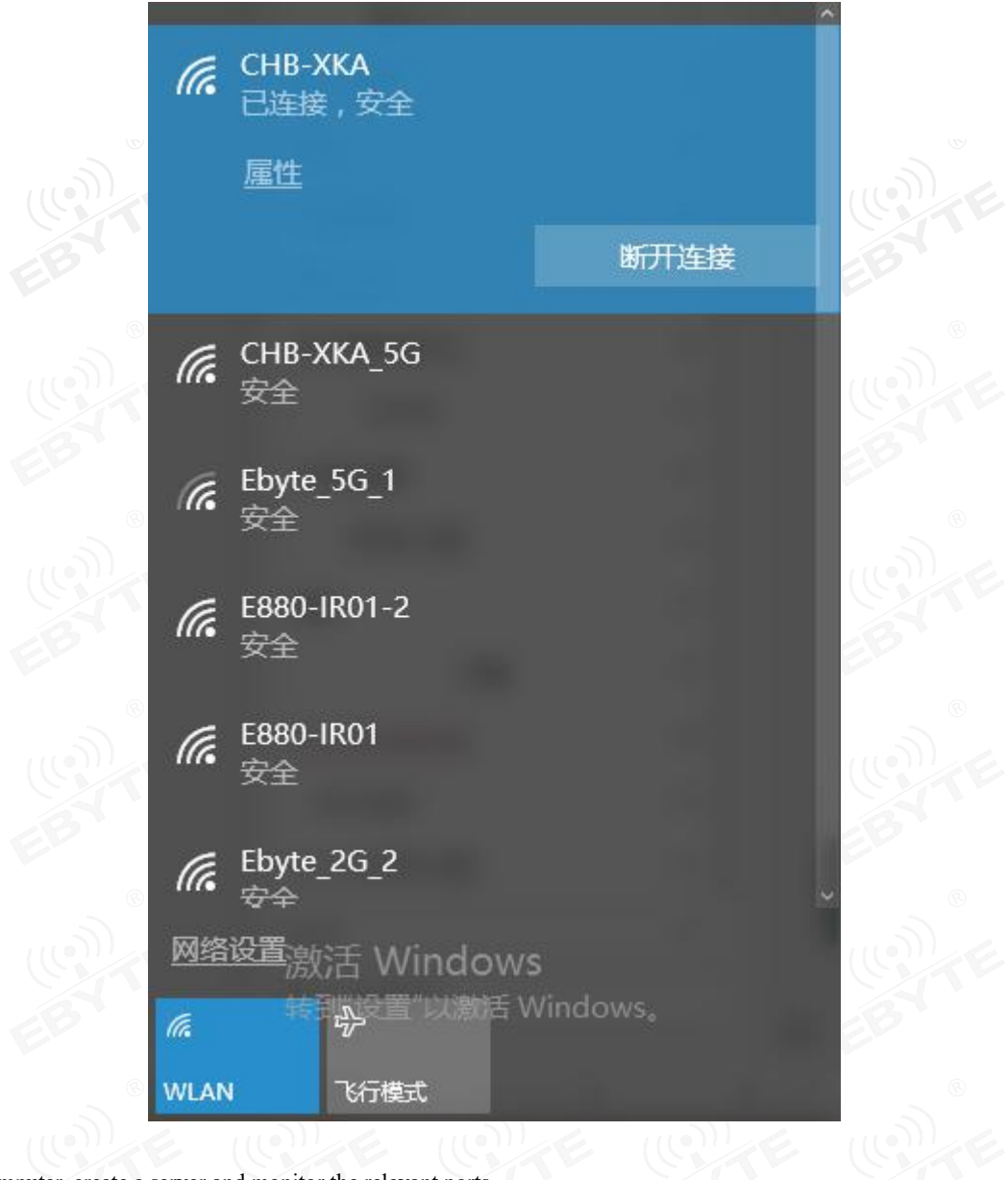

(3). On the computer, create a server and monitor the relevant ports.

| E103-W05 产品规格书 |
|----------------|
|----------------|

|       | 成都亿佰特电子科技有限公司 |
|-------|---------------|
| EBYTE | 成都亿伯特电于科技有限公司 |

| @ TCP&UDP测试工具                                             |             | 100 | ×  |
|-----------------------------------------------------------|-------------|-----|----|
| 操作( <u>O</u> ) 查看( <u>V</u> ) 帮助( <u>H</u> )              |             |     |    |
|                                                           |             |     |    |
|                                                           |             |     | w. |
| 🗄 🚰 创建连接 💐 创建服务器   🐰 启动服务器 送 🕢   😤 连接 😒   🛬 全部断开   💥 删除 💈 | * I 🖸 I 🌫 📮 |     |    |
| 雇性栏 # ×                                                   |             |     | 1  |
|                                                           |             |     |    |
|                                                           |             |     |    |
| ······································                    |             |     |    |
|                                                           |             |     | 8  |
|                                                           |             |     |    |
|                                                           |             |     |    |
|                                                           |             |     |    |
|                                                           |             |     |    |
|                                                           |             |     |    |
|                                                           |             |     | 0  |
|                                                           |             |     | 10 |
|                                                           |             |     |    |
|                                                           |             |     |    |
|                                                           |             |     |    |
|                                                           |             |     | R  |
|                                                           |             |     |    |
| 友法速度(B/S); 0 接收速度                                         | (B/S): U    |     |    |

(4). Set up the module and connect to the server. When the connection is successful, the receiving box will have the following prompt message.

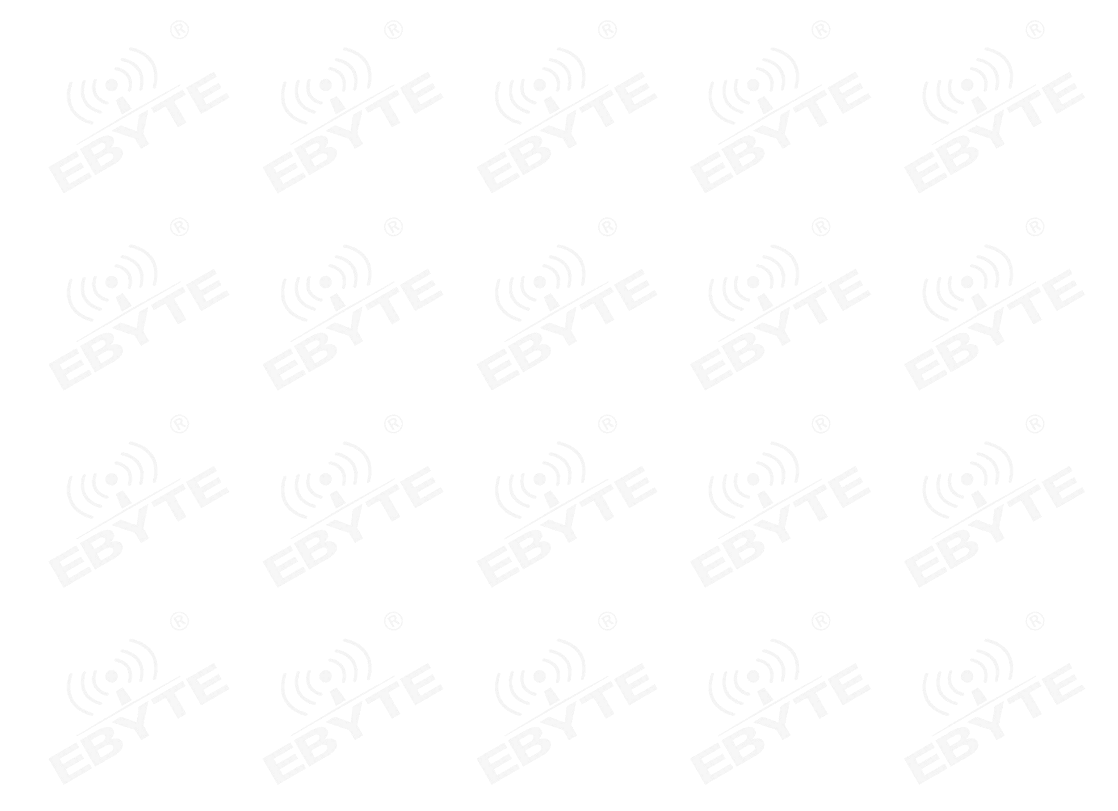

| Serial Port Utility                                                       | – 🗆 ×                                                         |
|---------------------------------------------------------------------------|---------------------------------------------------------------|
| <u>File E</u> dit <u>V</u> iew <u>T</u> ools <u>C</u> ontrol <u>H</u> elp |                                                               |
|                                                                           |                                                               |
| Serial Port Setting                                                       | [16:42:48.632] AT+CWMODE=1                                    |
| Port COM3(USB-SERIAL CH340) 💌                                             |                                                               |
| Baudrate 115200 💌                                                         | [16:42:53.330] AT+CWJAP="CHB-                                 |
| Data Bits 8                                                               | KKA", "chb12345678"                                           |
| Parity None 💌                                                             | [16:42:53.337] AT+CWJAP="CHB-                                 |
| Stop Bits 1                                                               | [16:42:53.386] WIFI DISCONNECT                                |
| Flow Type None 💌                                                          | [ [16:42:56.238] WIFI CONNECTED<br>[16:42:56.271] WIFI GOT IP |
| Receive Setting                                                           | [16:42:56.994]                                                |
| • Text C Hex                                                              | [16:49:15.890]<br>AT+CIPSTART="TCP", "192.168.1.110", 8888    |
| I Auto Feed Line                                                          | [16-40-15 207]                                                |
| I Display Send                                                            | AT+CIPSTART="TCP", "192. 168. 1. 110", 8888                   |
| ☞ Display Time                                                            | [16:49:16.527] CONNECT                                        |
| Send Setting                                                              | AT+CIPSTART="TCP", "192. 168. 1. 110",                        |
| ● Text C Hex                                                              | Send Send                                                     |
| □ Loop 1000 ÷ ms                                                          | AT+CIPSTART="TCP","192.168.1.110",8888                        |
| COM3 OPENED, 115200, 8, NONE, 1, OFF Rx: 183                              | Bytes Tx: 87 Bytes 8km远距离WIFI 可自组网                            |

(5). After successfully connecting to the server, we can carry out data communication between the server and the client, but here, in order to achieve simple data transmission, we also need to send the AT command "AT+CIPMODE=1" to enter the transparent transmission mode, and send the command "AT+ CIPSEND" enters the sending state; in this way, you can avoid the embarrassing operation of specifying the width every time you send data. As shown below.

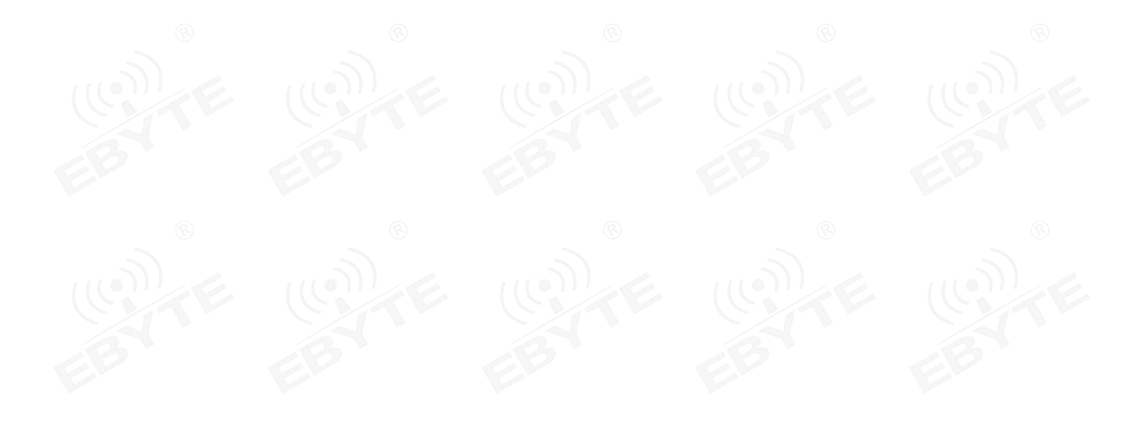

| Serial Port Utility                           |                             | <u>002</u> 9 |         | ×   |
|-----------------------------------------------|-----------------------------|--------------|---------|-----|
| <u>File Edit View Tools Control H</u> elp     |                             |              |         |     |
| 🖹 ∞ ▶     🔳 🗘   + −   🛅                       |                             |              |         |     |
| Serial Port Setting                           | [17:03:18.144] AT+CIPMODE=1 |              |         |     |
| Baudrate 115200                               | [17:03:18.150] AT+CIPMODE=1 |              |         |     |
| Data Bits 8                                   | [17:03:25.688] AT+CIPSEND   |              |         |     |
| Parity None                                   | [17:03:25.693] AT+CIPSEND   |              |         |     |
| Stop Bits 1                                   | ×                           |              |         |     |
| Receive Setting                               |                             |              |         |     |
| • Text C Hex                                  |                             |              |         |     |
| ✓ Auto Feed Line                              |                             |              |         |     |
| I Display Send                                |                             |              |         |     |
| ☑ Display Time                                | 1                           |              |         |     |
| Send Setting                                  | AT+CIPSEND                  |              | Con     | , d |
| • Text C Hex                                  |                             |              | ser     | u   |
| □ Loop 1000 <u>÷</u> ms                       | AT+CIPSEND                  |              |         | •   |
| COM3 OPENED, 115200, 8, NONE, 1, OFF Rx: 37 B | ytes Tx: 26 Bytes 8km       | 远距离W         | IFI 可自线 | M   |

#### <sup>(6)</sup>. Send transparent data.

| - 1                                                                                                    |                               |                                    |                                                                                                    |                                                        |                                                   |             |          |
|----------------------------------------------------------------------------------------------------|-------------------------------|------------------------------------|----------------------------------------------------------------------------------------------------|--------------------------------------------------------|---------------------------------------------------|-------------|----------|
| @ TCP&UDP测试工具 - [192.168                                                                                                    | .1.114:65002]                 |                                    | - 🗆 🗙                                                                                                    | al 🔤 Serial Port Utility                               |                                                   | - 🗆         | ×        |
| 操作(O) 查看(V) 窗口(W)                                                                                                    | 解助(日)                         |                                    | ×                                                                                                    | <sup>H</sup> <u>File Edit View Iools Control H</u> elp |                                                   |             |          |
| ZNE-200T全功能<br>具有10/100M自道                                                                                                    | 型快速以太网转串口横块<br>15应以太网接口,串口通信: | Retcom-10S标准型以<br>具有TCP Server,TCP | 以太网转串口设备<br>Client, UDP, Real 更多                                                                                                    |                                                        |                                                   |             |          |
| 波特率高达1.15M                                                                                                    | bps                           | COM ,Group组播,TCF                   | Auto等多种工作模式                                                                                                    | - Serial Port Setting                                  | [17:03:18.144] AT+CIPMODE=1                       |             |          |
| 실 创建连接 😒 创建服务器 🔡                                                                                                    | 启动服务器 28 📀 😒                  | 连接 🗝   📽 全部断开   💥 删除 🎇   🖸         | 😹 <sub>=</sub>                                                                                                    | Port COM3(USB-SERIAL CH340) 💌                          | [17:03:18.150] AT+CIPMODE=1                       |             |          |
| 屠性栏 平 ×                                                                                                    | 🔸 😽 😽 😽                       | 65002                              | 4 Þ ×                                                                                                    | Baudrate 115200 -                                      |                                                   |             |          |
| <ul> <li>● 書户論模式</li> <li>● 書 疑答葉模式</li> <li>● 192.168.15.1):8888</li> <li>● 192.168.1.114:65002</li> <li>● 「「「「「二」」」」</li> <li>● 192.168.1.114:65002</li> <li>● 「「」」」</li> <li>● 「二」」</li> <li>● 192.168.1.114:65002</li> <li>● 「二」」</li> <li>● 「二」」</li> <li>● 192.168.1.114:65002</li> <li>● 「二」」</li> <li>● 「二」」</li> <li>● 192.168.1.114:65002</li> <li>● 「二」」</li> <li>● 「二」」</li> <li>● 192.168.1.114:65002</li> <li>● 「二」」</li> <li>● 「二」</li> <li>● 192.168.1.114:65002</li> <li>● 「二」</li> <li>● 「二」</li> <li>● ● ● ● ● ● ● ● ● ● ● ● ● ● ● ● ● ● ●</li></ul> | 目标IP:                         | 目标IP:                              | ■5 发送 停止 日<br>件 <u>清空</u> 选项<br>件 <u>清空</u> 选项<br>件 <u>清空</u> 通项<br>件 <u>清空</u> 通项<br>件 <u>清空</u><br>月<br>月<br>月<br>月<br>月<br>月<br>月<br>月<br>月<br>月<br>月<br>月<br>月 | E Data Bits 8                                          | OK<br>[17:03:25.688] AT+CIPSEND                   |             |          |
|                                                                                                    | 目标端口:                         |                                    |                                                                                                    | Parity None 💌                                          | [17:03:25.693] AT+CIPSEND                         |             |          |
|                                                                                                    | 65002                         |                                    |                                                                                                    | Stop Bits 1                                            |                                                   |             |          |
|                                                                                                    | ·<br>▼ 指定本机端口:<br>8888        |                                    |                                                                                                    | Flow Type None                                         | [17:06:19.272] 22222222                           |             |          |
|                                                                                                    | 类型:                           |                                    |                                                                                                    | Receive Setting                                        | [17:06:19.456] 22222222                           |             |          |
|                                                                                                    | TCP -                         |                                    |                                                                                                    | • Text • Hex                                           | [17:06:19.656] 22222222                           |             |          |
|                                                                                                    | 计数 ————                       |                                    |                                                                                                    | Auto Feed Line                                         | [17.06.21.211]<br>1111111111111111111111111111111 | 1           |          |
|                                                                                                    | 发送:<br> 40                    |                                    |                                                                                                    | ₩ Display Jenu<br>₩ Display Time                       |                                                   |             |          |
|                                                                                                    | 接收: 90                        |                                    |                                                                                                    | Send Setting                                           | 22222222                                          | s           | send     |
|                                                                                                    | 清空计数                          |                                    |                                                                                                    | - C Text C Hex<br>□ Loop 1000 → ms                     | 22222222                                          |             |          |
| < >                                                                                                    |                               |                                    |                                                                                                    |                                                        |                                                   | DESTRUCT TH |          |
|                                                                                                    | 友运速度(B/S): 0                  | 接収]] 医度(B/S): 0                    |                                                                                                    | L COMS OPENED, 115200, 8, NONE, 1, OFF RX: 67 E        | sytes IX: DO Bytes Bkm                            | 心胆离WIE 可E   | AND MEET |